## כניסה למערכת

- ס יש לפתוח את דפדפן כרום 1. יש לפתוח את דפדפן כרום
- 2. יש להיכנס לדף הבית של המערכת: http://cms.education.gov.il/educationcms/appli <u>cations/ktn/hp.htm</u> בדף זה ישנם חומרי הדרכה , הודעות ועדכונים לכלל
  - כניסה להגשת בקשה לקייטנה >.3

משתמשי המערכת.

4. יש להזין מס' ת"ז + SMS או קוד משתמש וסיסמה הכניסה מאובטחת באמצעות מערכת ההזדהות האישית של משרד החינוך וניתן להיכנס אליה ע"י הזנת פרטי הזדהות אישיים.

# איתור בקשות לאישור קייטנות

<mark>בדף הב</mark>ית של המערכת ניתן לאתר את הבקשות לפי <mark>קריטר</mark>יונים שונים וכן ניתן לראות סיכום של כלל הבקשות. איתור בקשות:

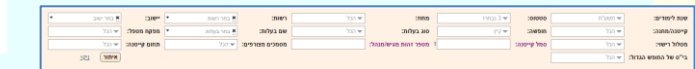

בפס האיתור ניתן לסנן עפ"י הצורך ולסיום ללחוץ על

איתור

בתחתית פ<mark>ס האיתור ניתן לר</mark>אות את סיכום מצב כלל הבקשות בחלוקה ל<mark>בקשו</mark>ת שאושרו, ולבקשות הממתינות לטיפול אגף רישוי ו/או מפקח:

| ושרו: 12 | שאו | י רישוי: 2         | לטיפול אגן           | יפול מפקח: 0 | רישוי: 1 לטי                 | לטיפול מפקח ואגף ו | ת לפי סטטוס:   | סיכום בקשוו |
|----------|-----|--------------------|----------------------|--------------|------------------------------|--------------------|----------------|-------------|
|          | חנה | <u>שם קייטנה/מ</u> | <u>קייטנה \ מחנה</u> | <u>יישוב</u> | 00000                        | ימי המתנה          | מסמכים מצורפים | סידורי      |
|          |     | <u>אישור מפקח</u>  | קייטנה               | אבן ספיר     | ממתינה לטיפול<br>אגף רישוי   | •                  | q              | 1           |
|          |     | <u>אישור מפקח</u>  | קייטנה               | עין עירון    | ממתינה לטיפול<br>אנת כוווווו | 4                  | cl             | 2           |

# פרטי בקשה לקייטנה

יש ללחוץ על <u>שם הקייטנה</u> בדף הבית על מנת לצפות בפרטי הקייטנה. המידע מחולק ללשוניות .

|       | (              | אישורבקשו        | זרה והדפסת אישור | מסמכים הצה         | י מנהל ובעלות | ינה/מתנה (2 מחזורים) (3 פרט                |
|-------|----------------|------------------|------------------|--------------------|---------------|--------------------------------------------|
| בד    | לעדכון מפקח בל |                  |                  |                    |               |                                            |
| הערות | מצב מסמך       |                  | תאריך העלאת מסמך | זק מסמך צפיה במסמך | צרף מסמך מו   | שם מסמך                                    |
|       | לא תקין 🔻      | לעדכון מפקח חו"נ | 09/05/2018       | Q                  | החלף מסמך 🖉   | זכית                                       |
|       | לא מקין 🔻      | לעדכון אגף רישוי | 09/05/2018       | Q                  | החלף מסמך     | ח אדם - אנשי צוות, מדריכים מבוגרים וצעירים |
|       | תקין ד         | לעדכון אגף רישוי | 09/05/2018       | Q                  | החלף מסמך 🖉   | כלה/אישור הפעלת בי"ס בתוקף                 |
|       | תקין 💌         | לעדכון אגף רישוי | 09/05/2018       | Q                  | που άμυν      | שטרת ישראל על העדר עבירות מין              |
|       | רק ד           | לעדכון אגף רישוי |                  |                    | ארף מסמך 🖉    | וכת חובש/מגיש ע"ר                          |
|       | תקין ד         | לעדכון אגף רישוי | 09/05/2018       | Q                  | 🖉 ոոלף מסמך   | ן בטיחות                                   |
|       | תקין ד         | לעדכון אגף רישוי | 09/05/2018       | Q                  | 🖉 החלף מסמך   | 0                                          |
|       | מקין 🔻         | לעדכון אגף רישוי | 09/05/2018       | Q                  | החלף מסמך     | אה לרישוי עסקים לקייטנה פרטית              |
|       | טרם נבדק 🔻     | לעדכון אגף רישוי | 09/05/2018       | Q                  | החלף מסמך     | רד הבריאות                                 |
|       |                |                  |                  |                    |               | פקח:                                       |
|       |                |                  |                  |                    |               |                                            |

חזרה סיום

פרטי קייטנה/מחנה)

שם קייטנה ומאפיינים, כתובת, פרטי התקשרות .

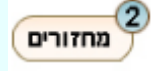

טווחי תאריכים של הקייטנה, ללא חפיפה בין התאריכים.

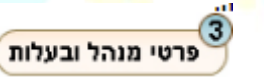

פרטי מנהל הקייטנה והגוף האחראי.

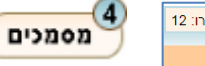

מסמכים נדרשים שצורפו לבקשה.

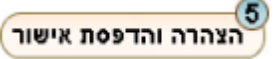

התחייבות מנהל לאימות הפרטים ושמירה על הנהלים והדפסת אישור על הגשת בקשה לקייטנה.

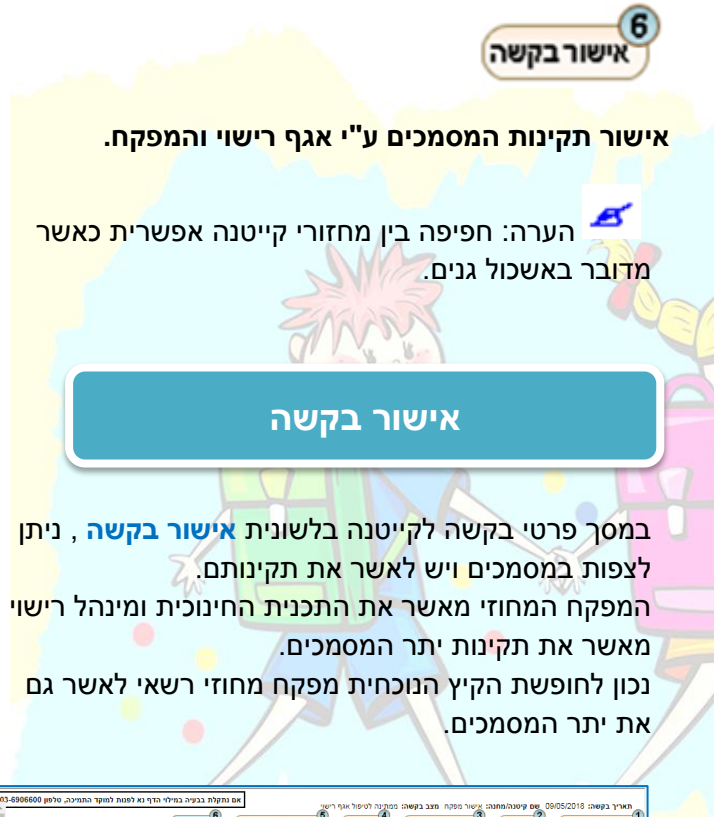

|       | אישור בקשה                | רה והדפסת אישור  | מתינה דטיפול אגף רישוי<br>מסמכים הצה | פקח מצב בקשה: מ<br>ימנהל ובעלות | ה: 1008 מסופט שם קיטנה מחנה: אישור מ<br>נה/מחנה 2 מחזורים פרט |
|-------|---------------------------|------------------|--------------------------------------|---------------------------------|---------------------------------------------------------------|
| -     | ,                         |                  |                                      |                                 |                                                               |
| לבד   | לעדכון מפקח ב             |                  |                                      |                                 |                                                               |
| הערות | מצב מסמך                  | תאריך העלאת מסמך | מחק מסמך צפיה במסמך                  | צרף מסמך                        | שם מסמך                                                       |
|       | ון מפקח חו"נ 🛛 לא תקין 🔻  | לעדכ 09/05/2018  | Q                                    | nntp acer                       | מכית                                                          |
|       | זן אגף רישוי 🚺 לא תקין 🔻  | לעדיס 09/05/2018 | Q                                    | חחלף מסמך                       | ח אדם - אנשי צוות, מדריכים מבוגרים וצעירים                    |
|       | זן אגף רשוי תקין 🔻        | לעדי 09/05/2018  | Q                                    | חחלף מסמך                       | יכלה/אישור הפעלת בי"ס בתוקף                                   |
|       | זן אגף רישוי תקין 🔻       | לעדי 09/05/2018  | Q                                    | חחלף מסמך                       | שטרת ישראל על העדר עבירות מין                                 |
|       | זן אגף רישוי ריק 🔻        | לעדנ             |                                      | צרף מסמך                        | וכת חובש/מגיש ע"ר                                             |
|       | זן אגף רישוי תקין 🔻       | לעדי 09/05/2018  | Q                                    | 🖉 nntp acor                     | ץ בטיחות                                                      |
|       | זן אגף רישוי מקין 🔻       | לעדי 09/05/2018  | Q                                    | 🔊 απέρ ασας                     | 0"                                                            |
|       | זן אגף רישוי תקין 🔻       | לעדי 09/05/2018  | Q                                    | 🖉 antp acer                     | שה לרישוי עסקים לקייטנה פרטית                                 |
|       | זן אגף רישוי 🛛 טרם נבדק 🔻 | לעדי 09/05/2018  | Q                                    | החלף מסמך                       | איד הבריאות                                                   |
|       |                           |                  |                                      |                                 | פקח:                                                          |
|       |                           |                  |                                      |                                 |                                                               |

#### <u>צפיה במסמך</u>

יש ללחוץ על 🝳 . המסמך ייפתח באותה חלונית בתצוגה מוקטנת, ניתן לפתוח זאת בכרטיסיה חדשה

בלחיצה על <u>מעבר לתצוגה בחלון נפרד Q</u>

#### <u>אישור מסמך</u>

בעמודה **לעדכון מפקח/אגף רישוי** יש לשנות את מצב המסמך מסטטוס **טרם נבדק לתקין** 

עדכון אגף רישוי תקין ▼

ניתן להוסיף הערות למסמך במידת הצורך.

לעדכון אגף רישוי תקין 🔻

בסיום אישור כל המסמכים, יש ללחוץ על <mark>שמירה</mark> בתחתית החלונית.

לאחר אישור כלל המסמכים , המערכת מנפיקה אוטומטית אישור קייטנה למנהל הקייטנה, וסטטוס הבקשה ישתנה ל: אישור הונפק.

ניתן להפיק העתק אישור במידת הצורך בלחיצה על

הפקת העתק אישור חינוכי בתחתית החלונית אישור

<u>בקשה במסך פרטי הבקשה.</u>

שליחת בקשה לתיקון

במידה ואחד המסמכים לא תקינים , ניתן לסמן אותו **לא תקין** ולציין בהערה את הדרוש תיקון.

. חובה לציין בשדה **הערות מפקח** את הדרוש לתיקון

לסיום יש ללחוץ על <mark>דרישה לתיקון הבקשה</mark>

סטטוס הבקשה ישתנה ל **ממתינה לקליטת מסמכים** ותישלח על כך הודעה למנהל הקייטנה שהגיש את הבקשה.

לאחר שהמנהל יתקן את הדרוש , סטטוס הבקשה ישתנה בחזרה **לממתין לטיפול מפקח/אגף רישוי** – בהתאם לסוג המסמכים.

### שלילת בקשה

במידה והבקשה אינה מאושרת כלל ני<mark>תן לדחות את</mark> הבקשה לחלוטין .

יש לציין כי שלילת בקשה אינה מאפשרת לתקן את הבקשה ויש להשתמש בה רק במקרה שהבקשה נדחית על הסף ללא אפשרות לתיקון.

כדי לשלול את הבקשה יש ללח<mark>וץ ע</mark>ל הכפתור

שלילת הבקשה בלשונית אישור בקשה במסך פרטי

הבקשה.

סטטוס הבקשה ישתנה ל**לא מאושרת ו**מנהל ה<mark>קייטנה</mark> יקבל על כך הודעה בדוא"ל.

## תמיכה במערכת

בשלב הטמעת המערכת בכל שאלה/בעיה ניתן לפנות ללאה בולק בטלפון: 02-5888740 או בדוא"ל: leabol@education.gov.il

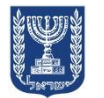

משרד החינוך – מדינת ישראל מנהל תקשוב טכנולוגיה ומערכות מידע

# מדריך מקוצר

אישור בקשה

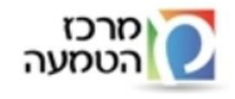